## Comparison: Inactivate, Delete, Permanently Delete

|                                                              | Inactivate                                                                                                    | Delete                                                                                                    | Permanently Delete                                                                                                    |
|--------------------------------------------------------------|----------------------------------------------------------------------------------------------------|----------------------------------------------------------------------------------------------------|----------------------------------------------------------------------------------------------------|
| Is user able to login?                                       | No                                                                                                    | No                                                                                                    | No                                                                                                    |
| Who can do it?                                               | Company admin, learning<br>admin, learning manager                                                                       | Company admin, learning admin                                                                                                    | Company admin                                                                                                    |
| Any requirements?                                            | No                                                                                                    | Yes. The user cannot have a self-registration<br>profile associated or have content under<br>conversion. A message is displayed to admin<br>when attempting to delete. | Yes. The user must have already been deleted using the delete user process.                                                                                 |
| How is it done?                                              | <u>Uncheck 'account is</u><br>active' on user profile.                                                                   | Select 'Delete User' on Manage Users page and follow steps.                                                                                                    | <u>Select 'Permanently Delete' on Manage</u><br><u>Deleted Users page.</u>                                                                                  |
| Are items created by the user retained?                      | Yes                                                                                                    | The Admin must delete all items or reassign all items to a cadmin.                                                                                                    | Not applicable. Any items created by the user<br>were reassigned or deleted during the delete<br>user process.                                              |
| Is user's viewing history and personal information retained? | Yes                                                                                                    | Yes. May be visible on some reports that show deleted user activity.                                                                                                   | No                                                                                                    |
| May the account be restored?                                 | Yes. The account may be set back to active.                                                                              | Yes. By a company admin from the <b>Manage</b><br><b>Deleted Users</b> page. Deleted or reassigned<br>items are not restored.                                          | No. The account is unrecoverable.                                                                                                    |
| When should I use this option?                               | A quick method to prevent<br>someone from logging in<br>without having to reassign<br>or delete content they<br>created. | Person is unlikely to actively use Brainshark in the future.                                                                                                    | Permanent deletion is an extra step for<br>situations where the organization also needs<br>to remove the user's personal information -<br>for example GDPR. |

## Inactivating a user

 Go to the Manage Users page (Company admin, learning admin, or learning manager only)

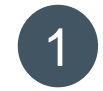

← BACK TO MAIN ADMINISTRATION MENU

#### Manage Users

Edit a selected user's profile, permissions, groups or current enrollments.

To manage deleted users, click here

2. From the Actions menu, select 'Edit Profile'

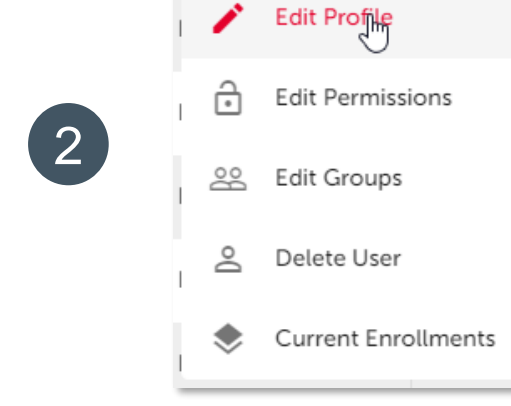

3. Uncheck 'User's account is active (the user can login)' and click Submit.

| 3 |
|---|
|   |

#### User properties User's account is active (the user can login) Change password on **next** login Create a personal authoring folder for this user

### BRAINSHARK

## Deleting a user

- 1. Go to the Manage Users page (Company or learning admins only)
- 2. From the Actions menu, select 'Delete User'
- \*If user is assigned as manager, change 3. or delete assignment.
- \*If user has created items, delete all or 4. reassign all to a cadmin.
- 5. Confirm deletion by clicking Submit.

\*Steps 3 & 4 only displayed for users where action is needed. If the deleted user is not a manager, or has not created any items, the admin goes from step 2 directly to step 5.

BRAINSHARK

#### Manage Users Edit a selected user's profile, permissions, groups or current enrollments. To manage deleted users, click here Edit Profile 2 Edit Permissions 20 Edit Groups 2 Delete U Current Enrollments 3

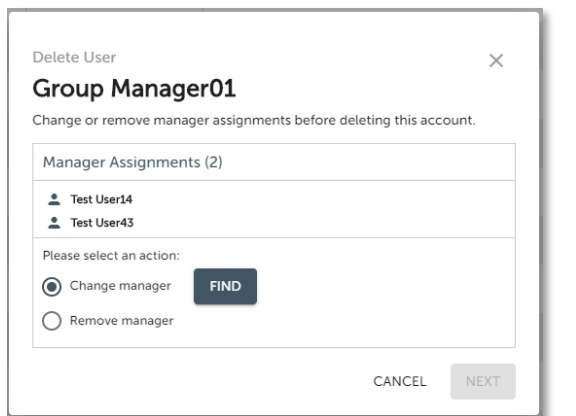

← BACK TO MAIN ADMINISTRATION MENU

| Total Items (5)                                          |          |        |     |
|----------------------------------------------------------|----------|--------|-----|
| - Courses (3)<br>- Curriculums (1)<br>- Media Library As | sets (1) |        |     |
| Please select an a                                       | ction:   |        |     |
| Reassign all to                                          | User     | -      |     |
| O Delete all                                             |          |        |     |
|                                                          |          | CANCEL | NEX |
|                                                          |          |        |     |
|                                                          |          |        |     |

| ٠ | User is unable to login. |
|---|--------------------------|
| ٠ | Account may be restored. |
|   | -                        |

5

| • | ACCOL | int m | iay be re | est | orea.     |
|---|-------|-------|-----------|-----|-----------|
| • | Some  | user  | activity  | is  | retained. |

CANCEL

SUBMIT

# Permanently deleting a user

- 1. Go to the Manage Deleted Users page (Company admins only)
- From the Actions menu, select 'Permanently Delete'
- 3. Change the reason for deletion, if needed, and click Submit.

#### Manage Deleted Users

(1)

3

Restore or permanently delete an account.

To return to Manage Users, click here

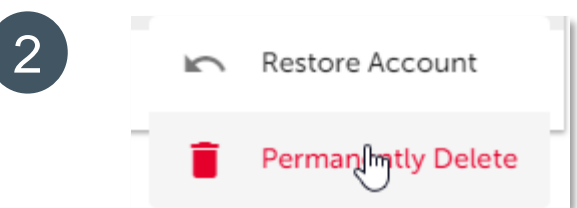

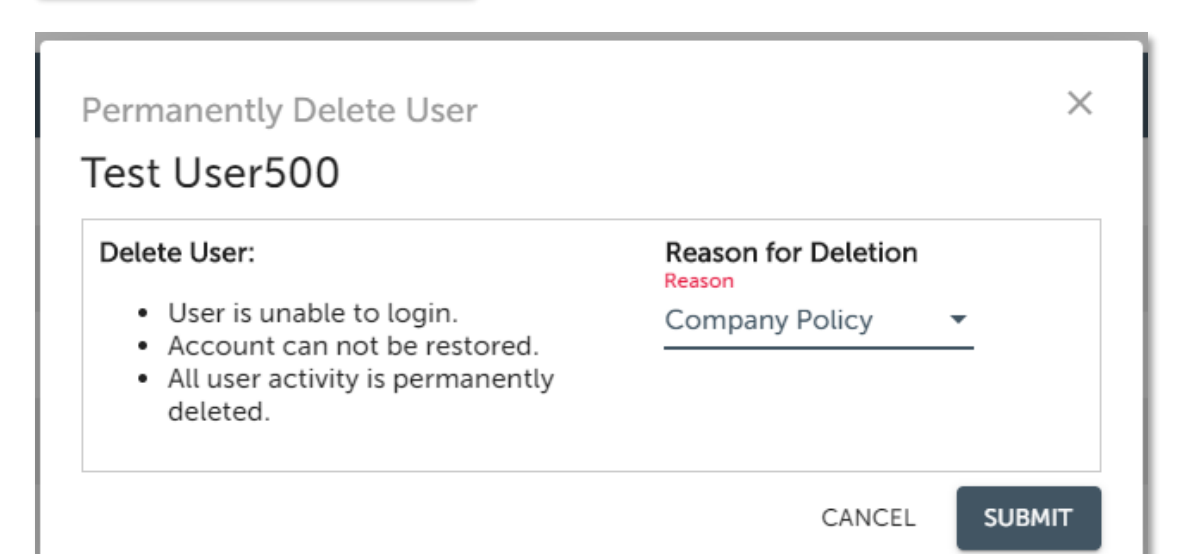

### BRAINSHARK